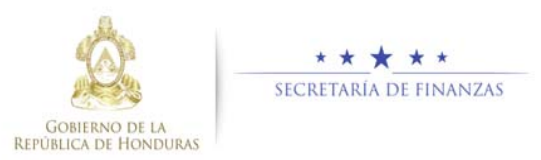

# Guía rápida SIAFI GES Formulación de Egresos MGMP Institucional Sub-Gerente de Presupuesto Institucional/Gerente Administrativo Institucional

## Acceso al Sistema

Ingrese su usuario y su contraseña en la pantalla de inicio

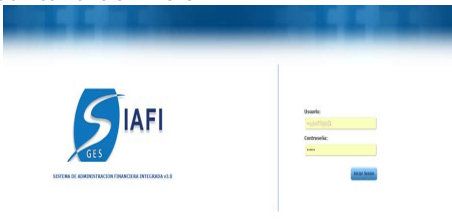

**Nota:** si no sabe su usuario o contraseña ponerse en contacto con el gestor de usuarios de su institución.

Ingrese al menú de opciones, haciendo click en el icono de la Flecha.

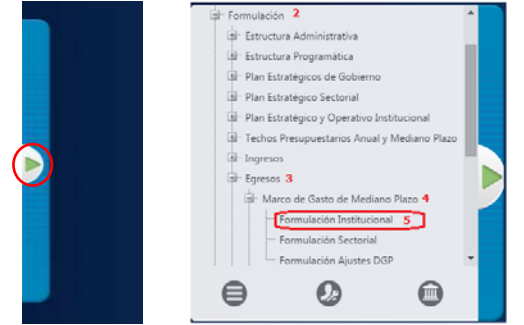

Ingrese a la opcion de "Formulación", "Egresos", "Marco de Gasto de Mediano Plazo", "Formulacion Institucional".

**Nota:** Deberá seleccionar la opción que necesite, haciendo click en el icono de expansión **1**.

# Administración de MGMP Institucional

### Formulación de MGMP Institucional

Seleccione un Programa y presione el

|   |               | botón 📖 para forn                                                          | nular              | MGN              | IP.            |                    |                  |
|---|---------------|----------------------------------------------------------------------------|--------------------|------------------|----------------|--------------------|------------------|
|   |               | Marini, de. Opciones,<br>Summer, Marine de Gante de Decimeres              | - Formulación      | attacked.        |                |                    |                  |
| ł |               |                                                                            |                    |                  | $\rightarrow$  |                    | 3 16 19          |
|   | at 10.1 m (ar | meta:                                                                      |                    |                  |                | Buncar;            |                  |
|   | Property      | families 1                                                                 | Erada - 1          | film date Alto 2 | Solution Adv 2 | Textulizate Adv. B | Tunctants Alte 4 |
|   | 1             | ACTIVIDADES CENTRALES                                                      | the RECEIPTING BUT | 1.02             | 8.99           | 1.10               | 1.0              |
|   | 3             | abuiltot be celebrows, procession                                          | EN 48 DOTTED BY    | 1.00             | 8.00           | 1.00               |                  |
|   |               | ASUMPOS DE POUTICA EXTERIOR                                                | TH RELEASE NO.     | 1.00             | 8.00           | 0.00               |                  |
|   | 12            | ABUNYOS DE COOPERACION INTERNACIONAL Y RELACIONES ECONOMICAD               | AN ARCOSTRO MIT    | 1.00             | 8.30           | 8.98               | 8.0              |
|   | 13            | ADJR/TOD DBL SERVICID EXTERIOR                                             | \$14 BEIGGTIND AVT | 1.01             | 8.00           | 8.00               | 8.0              |
|   | 14            | ADURITOS AURENCOS Y SOBERIARIA TERRITORIAL                                 | En AROISTRO BIT    | 8.00             | 0.00           | 8.00               | 6.0              |
|   | 15            | BERVICIOS CONSULINIES, INGRATORIOS, DERECHOS PLANNES Y ASLANTOS ESPECIALES | EN RECEIPTING BUT  | 8.00             | 0.00           | 0.00               |                  |
|   | 14            | SERVICIOS DE SECRETARIA GENERIA,                                           | Di REGETTEG ART    | 1.00             | 8.00           | 1.10               | 8.0              |
|   | 17            | 18914D/DEDE PERMADON DIRLOMATICA Y CONSLAME                                | EN REWITING INT    | 1.00             | 1.10           | 8.90               | 8.0              |
|   |               |                                                                            |                    |                  |                |                    |                  |

Aparecerá la pantalla de registros ingresados para el Programa.

| - Aca | THE TRACTIONNES CE.     | Contract of |                                     |                       | All and the second second second second second second second second second second second second second second s |                     |                   |                 |
|-------|-------------------------|-------------|-------------------------------------|-----------------------|----------------------------------------------------------------------------------------------------|---------------------|-------------------|-----------------|
|       |                         |             | Merni de                            | Optiones.             | - Formulación                                                                                                   | and a summariant    |                   |                 |
| -     |                         |             | Change - hearth of crasss on hearth | and succession of the | demonstrate resources                                                                                           | an renework         | 0                 |                 |
| 58    |                         |             |                                     |                       |                                                                                                    |                     | 0                 | 007             |
|       |                         |             |                                     |                       |                                                                                                    |                     | 0                 |                 |
|       |                         |             |                                     |                       |                                                                                                    |                     | Batar             |                 |
| Sel.  | Fuerte                  |             | Grape                               | 5.                    | Solution 2016 c                                                                                                 | Solicitado 2017. c. | Solicitado 2018-5 | Solutade 2019.0 |
| 0     | 111 - Tesore Nacional   | 10095       | SERVICIOS PERSONALES                |                       | 19.261.928.06                                                                                                   | 38,268,829,05       | 38,280,829.00     | 39,294,929,20   |
| 0     | 111-Texors National     | 20000-      | DERVICIOS NO PERSONALES             |                       | 4312.426.00                                                                                                    | 4.647,565.00        | 4,814,700.00      | 5.000.100.00    |
| -0    | 111 - Texors Nacional   | 30000       | NATERIALES Y DURINGTINGS            |                       | 150,000,08                                                                                                    | 110.000.00          | 755.006.00        | 154.000.00      |
| 0     | 111 - Texoro Nacional   | .54000      | TRAASPERENCIAS Y DOMACIONES         |                       | 875.340.00                                                                                                    | 875.241.00          | \$75,341.00       | 875,240.00      |
| 0     | 112 - Kecuryos Propies  | 29000       | SERVICIOS NO PERIONALES             |                       | 12.864,600.00                                                                                                   | 12,864,600.00       | 12,864,600.00     | 12,814,600.00   |
| 0     | 112 - Recursos Propies  | 20000       | MATERIALES Y SUMMISTROD             |                       | 0.038.500.00                                                                                                    | 4.238.505.00        | 6.039.500.00      | 9.038.500.00    |
| 0     | 112 - Flecurites Propes | 40000       | INENES CAPITALIZABLES               |                       | 1,706,000,00                                                                                                    | 1,700,000,00        | 1,700,000.00      | 5,705,000.00    |
| 0     | 112 - Recursos Prepisis | 52000       | TRANSFERENCIAS Y DONACIONES         |                       | 871,500.09                                                                                                    | 871.500.00          | \$71,580.00       | 871,500.90      |
|       |                         |             |                                     |                       | 68, 173, 196, 65                                                                                                | 86, 608, 529,00     | 66,717,419.00     | 10, 542 575 00  |

Si el Programa tiene Proyecto:

 Seleccione el Programa previamente formulado y presione el botón Proyecto
 para ir a nivel de Proyecto

|        |                  |                                       |                          | COLUMN TRANSPORT |        |         |           |
|--------|------------------|---------------------------------------|--------------------------|------------------|--------|---------|-----------|
| 1      |                  |                                       |                          |                  |        |         | - O 16 18 |
| inte 1 | A second         |                                       |                          |                  |        | Sec. at |           |
| 14.    | Property A.      | Ramon .                               | Estate 1                 | Subject Diff. 1  |        |         |           |
|        |                  | 8CP-04081-09/9424                     | \$1+ HE LIST MU B/T      | 0.26             |        | 1.02    | 5.8       |
|        | -                | Manufacture Inc.                      | promotion and and        | 1 404 38         | 1044 M | 1100.00 | L.        |
|        | . 18             | AND TRANSPORT                         | strepping at             | 0.00             |        | 100     |           |
|        |                  | HED-DE F HOTOET #4, ENDE LA POBLACIÓN | EN-4656760 AP            | 1.00             | 110    | 4.0     | 17        |
|        | 14               | PRODUCTION 10                         | Elson and and the second | 8.26             | 6.00   | 1.05    | 6.4       |
|        | -10              | Without American Co.                  | the Million from Ant-    | 0.00             | 1.00   | 6.07    |           |
|        | 18               | Weighten 18                           | EN PROPERTY AND INC.     | 8.00             | 6.00   | 100     | 6.0       |
|        | 10               | Ministeren (*                         | \$1.450a7760 8/          | 0.00             | 1.00   | 1.0     |           |
|        | 38               | HILLIGANUS III                        | IN RECEIPTION?           | 6.00             | 1.00   | 107     |           |
|        |                  | president and                         | an encourse and          | 0.00             | 4.62   | 105     | 6.4       |
| 1 days |                  |                                       |                          | 100.00           | 100.00 | 1.01.01 | 1.0       |
| -      | 11. m 16. emails |                                       |                          |                  |        |         |           |

Aparecerá la pantalla de registros ingresados para el proyecto del Programa seleccionado. El usuario deberá dar clic a botón de actualizar 🞯 para traer la información desde el sistema SNIPH, esta acción la deberá realizar cada vez que el proyecto sea modificado para actualizar la información en el SIAFI-GES.

|    |                                | Menú de Opcio<br>Egresos - Marco de Gasto de Hediano Piezo - Fr | ocs - E | ine lest    | ación<br>Itocional - Forma | dación de Proye               | cto               |                   |                    |
|----|--------------------------------|-----------------------------------------------------------------|---------|-------------|----------------------------|-------------------------------|-------------------|-------------------|--------------------|
| 7  |                                |                                                                 |         |             |                            |                               |                   |                   | <b>I</b> 7         |
|    |                                |                                                                 |         |             |                            |                               | Base              | e                 |                    |
| 24 | Estracture at Programmilica at | Preyacta                                                        | + 9     | odge<br>gep | Tips Preynold              | Solckady <sub>2</sub><br>2016 | Subjitude<br>2017 | Solctals_<br>2019 | Selicitada<br>2019 |
| 0  | 12-00-003                      | PROTECCIÓN DE BÓSQUES TROPICALES Y MANEJO DE CUENCAS<br>HEIROOR |         | 219423      | Cetarolio<br>Huttate       | 44,228,402.00                 | 8,041,178.00      | 1.121.014.30      | 4394,947.00        |
| 0  | 12-00-002                      | PROGRAMA Y ORDEMAINENTO DE DESARROLLO DEL TURIDIO<br>DOSTEMBLE  |         | 20612       | Cesando<br>Humana          | 386.776.98                    | 773.556.09        | 541,486.00        | 442.019.00         |
|    |                                |                                                                 |         |             |                            | 44,813,200.00                 | 8.014.720.08      | 6.173.304.00      | 1236.962.0         |

**Nota:** Se debe formular primero para el Programa y luego para el proyecto.

### Crear Formulación MGMP Institucional

Presione el botón Crear 2 para registrar la Formulacion del MGMP de la Institución.

| Programu       | 12 ABUNTON                   | DE COM | OPERADORI | RITERNACIO  | HALY RE   | LACIONE'S ECCINOMICAS        |               |                        |          |                         |        |                  |         |
|----------------|------------------------------|--------|-----------|-------------|-----------|------------------------------|---------------|------------------------|----------|-------------------------|--------|------------------|---------|
| Build'rigramm. | 10.                          |        |           |             |           |                              |               |                        |          |                         |        |                  |         |
| Proyector      |                              |        |           |             |           |                              |               |                        |          |                         |        |                  |         |
|                |                              |        |           |             |           | Menn de Op                   | clones.       | Formulación            |          |                         |        |                  |         |
|                |                              |        | Tarrene : | Plante da S | asta da P | Indiana Plaza - Forenelación | Designed      | imal - Permission de P | www.fill | Parmulation Institution |        | _                |         |
| 20             |                              |        |           |             |           |                              |               |                        |          |                         |        | 00               | 5       |
|                |                              |        |           |             |           |                              |               |                        |          |                         |        |                  |         |
| Monter 10      | <ul> <li>larmates</li> </ul> |        |           |             |           |                              |               |                        |          |                         | Botar: |                  |         |
| Ref a          | Economics                    |        | Pustie    |             | nee =     | Battelladu Allo 1            |               | Buttchadu Ahri 2       |          | Ballchadd, Adva 9       |        | Numeranth Adv. 4 | - 4     |
|                |                              |        |           |             |           | Not here the                 | tes important | ee ee in 1400          |          |                         |        |                  |         |
| Tutal          |                              |        |           |             |           | 8.00                         |               | 1.8.88                 |          | 8,00                    |        | 0.00             |         |
| Mermanes 6 a   | 0 de 2 ermedes               |        |           |             |           |                              |               |                        |          |                         |        |                  | Conver- |

Seleccione los campos de Fuente, Grupo de Gasto e ingrese los Montos para los 4 años y pulsar el botón Guardar agregar el registro a la tabla, una vez terminado pulsar el boton de Salir .

| Gentlin                   | 2016                 |                                      |                                  |     |        |                         |
|---------------------------|----------------------|--------------------------------------|----------------------------------|-----|--------|-------------------------|
| nethective .              | 28 bothin            | Nacional de Compensatille y Desar    | tale familie                     |     |        |                         |
| fregranta                 | 4 -ACTINDADES CENT   | 14.85                                |                                  |     |        |                         |
| Faerte de l'éxerciamiento | -selacione has once  | Ph-                                  |                                  |     | •      |                         |
| Gropo de Galeto           |                      |                                      |                                  |     |        |                         |
| Otiento de Ganto          |                      |                                      |                                  |     |        |                         |
|                           | Augracion de<br>2018 | Formulacaini MGMP (Solo be p<br>2017 | iserada valuera esteros:<br>2016 |     | Jane . |                         |
| Martin                    |                      |                                      |                                  |     |        |                         |
|                           | 2016                 | Dispendential de Tech<br>2017        | 2010                             |     | 2110   |                         |
| Techo Hallbucketal        |                      |                                      | 5                                | . 8 |        |                         |
| Formulado                 |                      |                                      | 10                               |     |        |                         |
| Disponitie                |                      |                                      |                                  |     |        | <ul> <li>+).</li> </ul> |

Primero formula para el grupo del gasto y luego baja al nivel de objeto del gasto, estos seran los mismos que se definierion en los valores comprometidos en el proceso de Techos Presupuestarios a nivel Institucional.

|                               | 2216                                                                                             |                                   |            |            |        |
|-------------------------------|--------------------------------------------------------------------------------------------------|-----------------------------------|------------|------------|--------|
| net/heating                   | 28 Institute Tensoral                                                                            | de Cartamoniër y Delerois Farenal |            |            |        |
| frequence.                    | Y - ACTIVIDADES CENTRALES                                                                        |                                   |            |            |        |
| faints de l'avectamiente      | 11-Searce Services                                                                               |                                   |            |            |        |
| langes are linears            | 1007-7940787876143 1 204400                                                                      | NEL .                             |            | •          |        |
| Riptio de Ganto               | -BLEDDINE AN IPOIN-                                                                              |                                   |            | • <        |        |
| Renatiziario da Transferenzia | MacLicoccus Live Concorns<br>11200-Close Transformiciae<br>(2175-Transformiciae Contained a Toda | errys Laudda.                     | 0.000      |            |        |
|                               | 3748                                                                                             | 3017                              | 2016       | 3819       | -      |
| Renta .                       |                                                                                                  |                                   |            |            | $\sim$ |
|                               | 2010                                                                                             | Disponibilitat de Techne          | 2010       | 2010       |        |
| Techo Instituctional          | 16.045.040                                                                                       | 40.002.007                        | 42,010,193 | P4 798 710 |        |
| Formuladai                    | 16.246.242                                                                                       | 40.002.007                        | 42,820,100 | 44,568,510 |        |
| Depender                      |                                                                                                  |                                   |            |            |        |

Pulsar el botón Guardar in para agregar el registro a la tabla, una vez terminado pulsar el boton de Salir .

#### Modificar Formulación MGMP Institucional

Seleccionar el registro que se desea modificar
 v pulsar sobra el batán

| i yi w | HE: 1- ACTIVIDADES CENTR | ALES                                               |                        |                      |                      |                    |
|--------|--------------------------|----------------------------------------------------|------------------------|----------------------|----------------------|--------------------|
|        |                          | Merni de                                           | Opciones - Formulación | al - Completion      |                      |                    |
| 15     |                          | ( <b>4</b> (1) (1) (1) (1) (1) (1) (1) (1) (1) (1) |                        |                      | 0                    | 000                |
|        |                          |                                                    |                        |                      | Buttar               |                    |
| Cash-  | Fuerte                   | 1 Onen                                             | 2 Selicitado 2018 0    | Somethicks 2017 . I. | Statuteds 2018 Lt.   | Salicheda 2019 - I |
|        | 111 - Teens Name         | 1000 - 16H-ROOS PERSONALES                         | 38,266,828.00          | 10.281.825.85        | 24,241,525,22        | 18,290 R/6 R       |
| 0      | 111 - Tearry National    | 20000 - 1889/ACIOD IND MERSONALES                  | 4.312.426.00           | 4.847.380.00         | 4.854.700.00         | 1.040.108.5        |
| -      | 111 - Tamera Hannesh     | 30000 - 44478RosL23 Y (SLAMAS179-CS                | 121,022 - 22           | 152,000 88           | 100,000,00           | 102.000.0          |
|        | TTL - Taxen Hanned       | NUMB. TRANSFERENCIAL V DONACIONE T                 | 675345 m               | PT5.248 28           | 875,246,39           | 815,540.0          |
|        | 112 - Rational Propins   | 20800 - DEW/ACKOLINE PERSONALES                    | 12 844 688 88          | 12.844.008.88        | 12.064.002.00        | 12,864,800.00      |
| -      | 112 - Rampust Property   | 10100 - MATERIALES Y SLAMMETRICS                   | 6.010.100.00           | 4.518.508.88         | 4.014.520.00         | 6.218.520.0        |
| 0      | 112 - Parturan Propes    | 40000 - INETWES CARRY ALCORDES                     | 8.735.000.00           | 1 790,000 50         | 1,705,000,00         | 1.798.000 0        |
|        | 112 - Rataness Property  | 10100 - TRANSPERENCIAS Y DONACIONES                | 871 502 00             | 871.002.00           | 871.508.58           | 871.500.00         |
|        |                          |                                                    |                        | and share being and  | and being being been |                    |

 Modifique los datos permitidos que solo son los montos y presione el botón de guardar

 Image: Construction de la construction de la constructide la constructide de la construction de la constructide de la

| Ŀ | 3   | 05            |                                                                |                               |                                                     |                 |
|---|-----|---------------|----------------------------------------------------------------|-------------------------------|-----------------------------------------------------|-----------------|
|   | ×   | Grapolitipite | Nombre Grupo/Otjula                                            | Exercicities                  | Banafisiario de Tranaf.                             | Activitate 2015 |
|   | 111 | 50000         | TRAN SPERENCIAS Y DONACIONES                                   |                               | 0 - Sin Banaficlario (Ganárico)                     | 975.240         |
|   | 111 | 61310         | Transferenciae Contentee A Institucionee Sin Pines De Lucro    | 2100000 - GA STO'S CORRIENTES | HISE - Agenda Foreetal Hondurefa                    | 123,840         |
| Θ | 111 | 63310         | Transferenciae a Organismos infernacionales - Cuolas Ordinaria | D100000 - GA STO S CORRIENTES | 42H - Organismo internacional de Maderas Tropicales | 051,400         |
|   |     |               |                                                                |                               |                                                     |                 |
| ĩ |     |               |                                                                |                               |                                                     |                 |

#### Eliminar Formulación MGMP Institucional

- Existen dos formas de eliminar registros de egresps de MGMP institucionales en el sistema:
- El primero es seleccinando el registro desde la pantalla principal de registros de egresos

de MGMP y pulsa el boton eliminar , una vez que da clic en el botón el sistema muestra la pantalla de operación realizada con éxito.

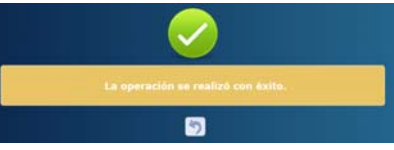

 La segunda opción es cuando lo que se desea eliminar, es un objeto del gasto que se formulo mal o que ya no se utilizara pero no se desea eliminar todo el registro del grupo del gasto, entonces el usuario selecciona el registro de la pantalla principal de detalles de los registros de egresos del MGMP institucionales y da clic al botón modificar, el sistema muestra la pantalla de modificación de registros en la seccion de acumulados de registros de egresos del MGMP que se permite realizar modificaciones selecciona el o los registro que desea eliminar (en este caso se permite eliminar mas de un registro al mismo tiempo) y pulsa el boton eliminar

, si solo desea regresar a la pantalla principal sin eliminar ningun registro de techos institucionales pulse el botón regresar

D. El estado de cada registro siempre será En Registro INT hasta que este sea solicitado.

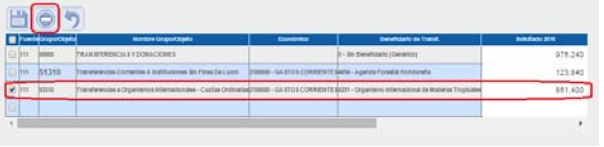

### Solicitar Aprobación de Formulación Institucional

Presionar el botón para solicitar la aprobación de la Formulación Institucional.

| 2     |           | Merri de Opc<br>Egresor - Harin de Casta de Ho         | iones - Formulaci | (20)<br>acides Destillucional |                 |                 |                |
|-------|-----------|--------------------------------------------------------|-------------------|-------------------------------|-----------------|-----------------|----------------|
| 1     |           |                                                        |                   |                               |                 |                 | - <b>O</b> =   |
| 1     |           |                                                        |                   |                               |                 | Buncar;         |                |
| .54   | Property  | Norder E                                               | Estado 2          | Dalkshade 2016                | Selicitade 2012 | Sulicitade 2018 | Solution 2018  |
| 0.    | - T.      | ACTIVIDADES CENTRALES                                  | EN REGISTING INT  | 84,173,195.00                 | 66,506,329.00   | 88,757,409.00   | 95.546.878.00  |
| 0.    | - 11      | DESARROLLO FORESTAL                                    | EN REGISTRO INT   | 285,499,403.00                | 194.544.671.30  | 117.879.057.06  | 108.036.678.00 |
| 0     | 12        | CONSERVACION DE LAS AREAS PROTESIDAS Y VEA SELVESTINE. | EN RECISTRO INT   | 121.961.234.00                | 87.548.954.00   | 89,227,291.90   | 81,281,595.00  |
|       |           |                                                        |                   | 473.636.852.00                | 348,619,954.00  | 273,823,819.05  | 284.315.151.00 |
| Mexto | ndita34x3 | ertudas                                                |                   |                               | CONTRACTORY.    |                 |                |

El sistema mostrara pantalla de envió de correo electrónico.

Aprobar Formulación Institucional

 Pulsar el botón is para aprobar la solicitud de Formulación Institucional.

|         |            | Egresse - Planin de Liaste de Pladian                                       | - Formulación   | addanted 1      |                   |                   | <b>•</b>           |
|---------|------------|-----------------------------------------------------------------------------|-----------------|-----------------|-------------------|-------------------|--------------------|
| 1       |            |                                                                             |                 |                 |                   | ■ %               |                    |
| Adapter | at 15.1• a | rtatai                                                                      |                 |                 |                   | Battart.          | APPORA             |
| 54      | Property   | Ration -                                                                    | A DOM: N        | Soluteda Alle 1 | Statichada Aifa 3 | Substants Africa. | Sekclado Año       |
|         | 1          | ACTIVE-DELENTRIALES                                                         | PEDICTENDENT    | 8.30            | 8.39              | 1.00              |                    |
|         | 1          | ADDAPTOD DE CEREMONIAL EMORALINOS                                           | REDITINGURIT    | 1.10            | 1.00              | 1.00              |                    |
| -       |            | ADJRITICS DE POLITICIA ESTERCIR                                             | RELATIFIADO INT | 5.00            | 8.39              | 1.22              | 1                  |
| -       | 42         | ADJANDE DE COOPERACION INTÉRNACIONAL Y RELACIONES ECONORICAS                | REDITRADOWT     | 5.00            | 6.00              | 8.00              |                    |
| -       | 13         | ASUMTOS DEL SERVICIO EXTERIOR                                               | REGISTRADO NO   | 0.00            | 0.04              | 8.00              |                    |
| 0       | 14         | ASLATOS AMOCOS Y SCREAMA TERRITORIA.                                        | REQUIRADO MT    | 0.00            | 1.00              | 1.01              |                    |
| 0       | - 19       | SERVICES CONTRACTOR IN TRACTORIOS DERECTED INFORMATIS I ADAPTITE ESPECIALES | REDSTRUDGER!    | 0.00            | 1.00              | 1.01              |                    |
|         | - 16       | SEPURCHE DE SECRETIVIN GENERIN.                                             | REDATTR-DC-INT  | 1.00            | 1.00              | 8.00              |                    |
| 1.2     | 67         | 18PUTCHI DE FORMACIÓN DIRUMENTO A CONTRAIR                                  | Relative or the | 1.00            | 1.44              | 8.00              |                    |
| -       |            | TRANSFERENCIAL AL SECTOR PUBLICO-IRINADO I ELTERNO                          | REDUTE-DO-MIT   | 8.39            | 8.39              | 6.00              |                    |
| Tatlat  |            |                                                                             |                 | 6.24            | . 8.88            | 0.00              | 6.00               |
| Must    | WHAT A TRA | ie 11 entadoit                                                              |                 |                 |                   | Paral Second      | Designation of the |

El sistema muestra un mensaje de "El proceso fue aprobado".

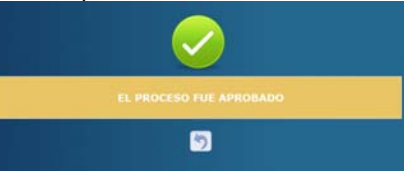

#### Rechazar Formulación Institucional

Pulsar el botón spara rechazar la solicitud de Formulación Institucional.

|        | _      | Mérei de Opcienes<br>Tyreses - Pleris de Sade de Parlans                     | - Formulación<br>Plane (Formulación D | and the state of the |                    | -                |               |
|--------|--------|------------------------------------------------------------------------------|---------------------------------------|----------------------|--------------------|------------------|---------------|
|        |        |                                                                              |                                       |                      |                    |                  | D 10 19       |
| Marth  | 11.4   | mater .                                                                      |                                       |                      |                    | Butter.          | [Rick         |
| 541    | Popula | North Name                                                                   | A Eristy - F                          | Setulars Arts 1      | Storestands Adv. 8 | Semulade Alle 3. | Summer Also 4 |
|        |        | ACT/ADADES CENTRALES                                                         | REGISTRADO BIT                        | 8.38                 | 8.05               | 6.30             | 6.25          |
|        | 1      | AND ALTOR DR. CRIMINAL DIFLIMINACIO                                          | PERMITSION ANT                        | 1.26                 | 1.00               | 1.00             | 8.45          |
|        |        | AlLANTOD DE POLITIE A EXTERIOR                                               | REDISTRADO INT                        | 6.36                 | 0.08               | 6,91             | 1,10          |
|        | 12     | ASSAULDE DE COOPERACIÓN INTERNACIONAL 1 RELACIONES ECONOMICAS                | HEIDERHADO NOT                        | 1.10                 | 0.29               | 1.01             | 8.94          |
|        | 10     | ABLACTOR DEL SERVACIO-EXTERNOR                                               | REGISTRADO BIT                        | 6.05                 | 0.00               | 0.00             | 0.04          |
| 6      | 14     | ASURTOS ARESCOS Y SOBERINA TERRITORIAL                                       | REGISTRADO BIT                        | 6.02                 | 4.10               | 6.00             | 6.29          |
| - 61   | 15     | DERVACIÓN CONSULARES, INCRATORIOS, EXPECIACIÓ HUMANIOS Y ADURITIS ESPECIALES | INCOMPTRADIO INT                      | 8.29                 | 0.00               | 8.00             | 0.59          |
| -      | 16     | SERVICIOS DE SECRETARIA GENERAL                                              | T/A OQLETELOOR                        | 6.36                 | 0.00               | 6.80             | 6.26          |
| -      | - 17   | 1899 ACADE DE FORMACIER EPFLINATICA Y CENTRELINE                             | HEISTIBADO BIT                        | 8.00                 | 0.10               | 6.00             | 0.00          |
| -      |        | 19446/98/ENGAG AL METOR PUBLICS PRIVIDO Y ECTIPINO                           | PROXITEADO NT                         | 8.04                 | 8.08               | 6.88             | 0.00          |
| Tellal |        |                                                                              |                                       | 8.55                 | 8.00               | 8.00             | 0.00          |
| ABLOR  |        | u 12 arttattat                                                               |                                       |                      |                    |                  |               |

El sistema muestra un mensaje de "El proceso fue rechazado".

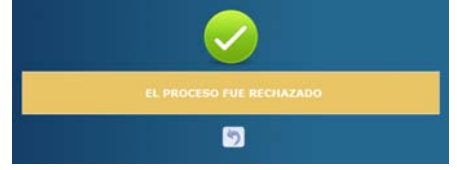

Usuarios y perfiles de Egresos MGMP Institucional

- Usuario y función que aprueba o Rechaza MGMP Institucional:
  - o Gerente Administrativo Institucional
  - o FIN-0000-Gerente Administrativo Institucional

- Usuario y función que registra y solicita MGMP Institucional:
  - o Sub Gerente Administrativo Institucional
  - FIN-0000-Sub Gerente Administrativo Institucional

#### Estados de los Egresos del MGMP Institucional

**En Registro INT.** Estado inicial de un registro cuando se registra por primera vez y cuando este que ha sido creado puede recibir modificaciones, inhabilitaciones y/o eliminaciones del sistema siempre y cuando no se encuentre en el siguiente estado.

Importante recordar que este también es el estado que el registro adquiere cuando ha sido rechazada la solicitud de aprobación, en cualquiera de los tipos de aprobaciones.

**Registrado INT.** Estado que recibe el registro cuando este ha sido solicitado en el sistema por el usuario mediante el botón solicitar. En esta etapa no puede recibir ningún tipo de modificación por ningún usuario.

**Aprobado INT.** Es el siguiente estado después de solicitar los egresos MGMP a nivel institucional por el Gerente Administrativo Institucional. Para poder aprobar registros, estos deben estar en el estado Registrado de lo contrario no estarán en la bandeja para aprobar.